附件 2

## 继续教育在线系统操作流程(执业会员)

#### 一、登录界面

登录"中国注册会计师协会"官网(https://www.cicp a.org.cn/),在页面下方选择"继续教育在线"模块。

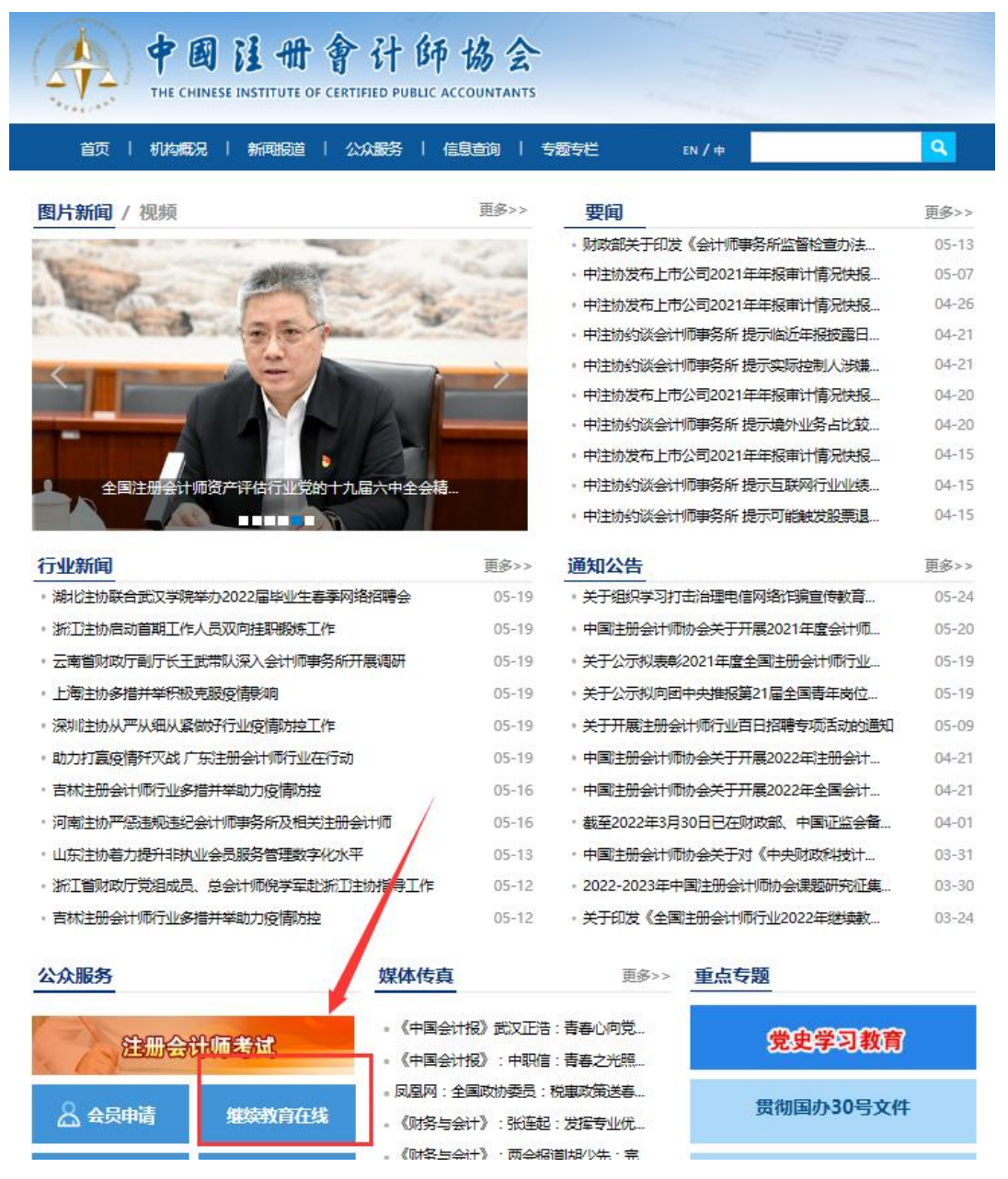

使用中国注册会计师协会"行业管理信息系统"的用户 名及密码登录(用户名为执业会员证书编号)。

## (https://cmis.cicpa.org.cn/#/login)

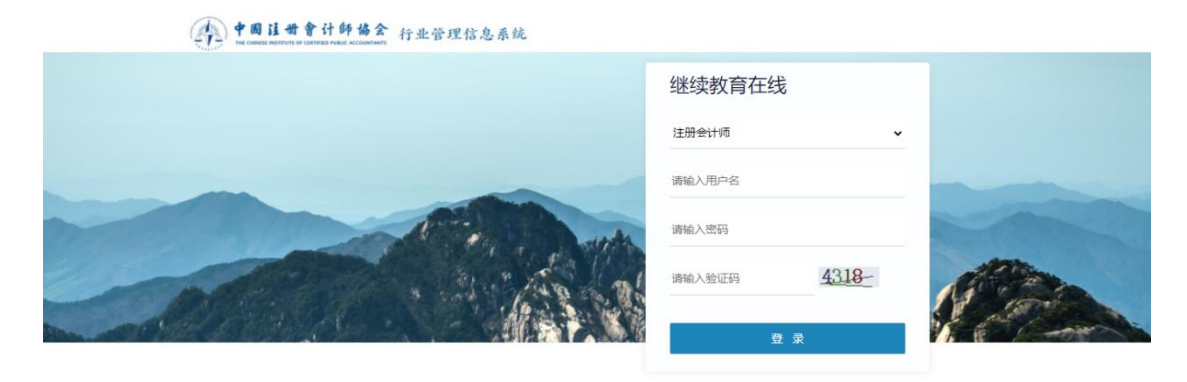

技术支持:中国注册会计师协会信息技术部

## 二、推荐课程

## (一) 推荐课程信息页面

| 中国注册会订                                                                                                    | 十师行业管理信息系统                        |                                                                                                    |                              |
|----------------------------------------------------------------------------------------------------|-----------------------------------|----------------------------------------------------------------------------------------------------|------------------------------|
| The Chinese Institu                                                                                                    | ne of Centiled Public Accountants | and the second second se |                              |
| and the second second sec                                                                                                    |                                   | and a site of the second second second second second second second second second second second second second se                                                                                                    | Conduction of the Conduction |
| and the second second s |                                   | Martin and an an inclusion of the second                                                                                                    |                              |
|                                                                                                    | 建议使用IE8及                          | 以上浏览器,最低分辨率要求为:1024*768                                                                                                    | 8                            |
| 基本情况                                                                                                    |                                   |                                                                                                    | [修改密码] [退出]                  |
| 基本信息                                                                                                    |                                   |                                                                                                    |                              |
| 继续教育<br>维续教育在线                                                                                                    |                                   | 推荐课程                                                                                                    |                              |
| ALACINE LLAN                                                                                                    |                                   |                                                                                                    | 跳过推荐                         |
|                                                                                                    |                                   |                                                                                                    |                              |
| 1 A                                                                                                    | 21/2 001                          | TTT OOT                                                                                                    | Bith and                     |
|                                                                                                    | 法律-001                            | 车事─001                                                                                                    | BJ122-001                    |
| R-R                                                                                                    | 评价星级: 4.0                         | 评价星级: 5.0                                                                                                    | 评价星级: 3.5                    |
|                                                                                                    | 课程学时:1                            | 课程学时 <b>:</b> 2.5                                                                                                    | 课程学时: 1                      |
|                                                                                                    | 课程时长: 40.00                       | 课程时长: 30.00                                                                                                    | 课程时长: 20.00                  |
|                                                                                                    | 主讲人:罗某                            | 主 讲 人: 艾某                                                                                                    | 主 讲 人: 局某                    |
|                                                                                                    | 北京国家会计学院                          | 上海国家会计学院                                                                                                    | 厦门国家会计学院                     |
|                                                                                                    | 法律002                             | 军事-002                                                                                                    | 时政-002                       |
|                                                                                                    | 评价星级: 4.0                         | 评价星级: 5.0                                                                                                    | 评价星级: 3.5                    |
|                                                                                                    | 课程学时: 1.5                         | 课程学时: 3                                                                                                    | 课程学时: 1.5                    |
|                                                                                                    | 课程时长: 60.00                       | 课程时长: 35.00                                                                                                    | 课程时长: 25.00                  |
|                                                                                                    | 主讲人:罗某                            | 主 讲 人: 艾某                                                                                                    | 主 讲 人: 局某                    |
|                                                                                                    | 北京国家会计学院                          | 上海国家会计学院                                                                                                    | 厦门国家会计学院                     |

# (二)播放推荐课程页面

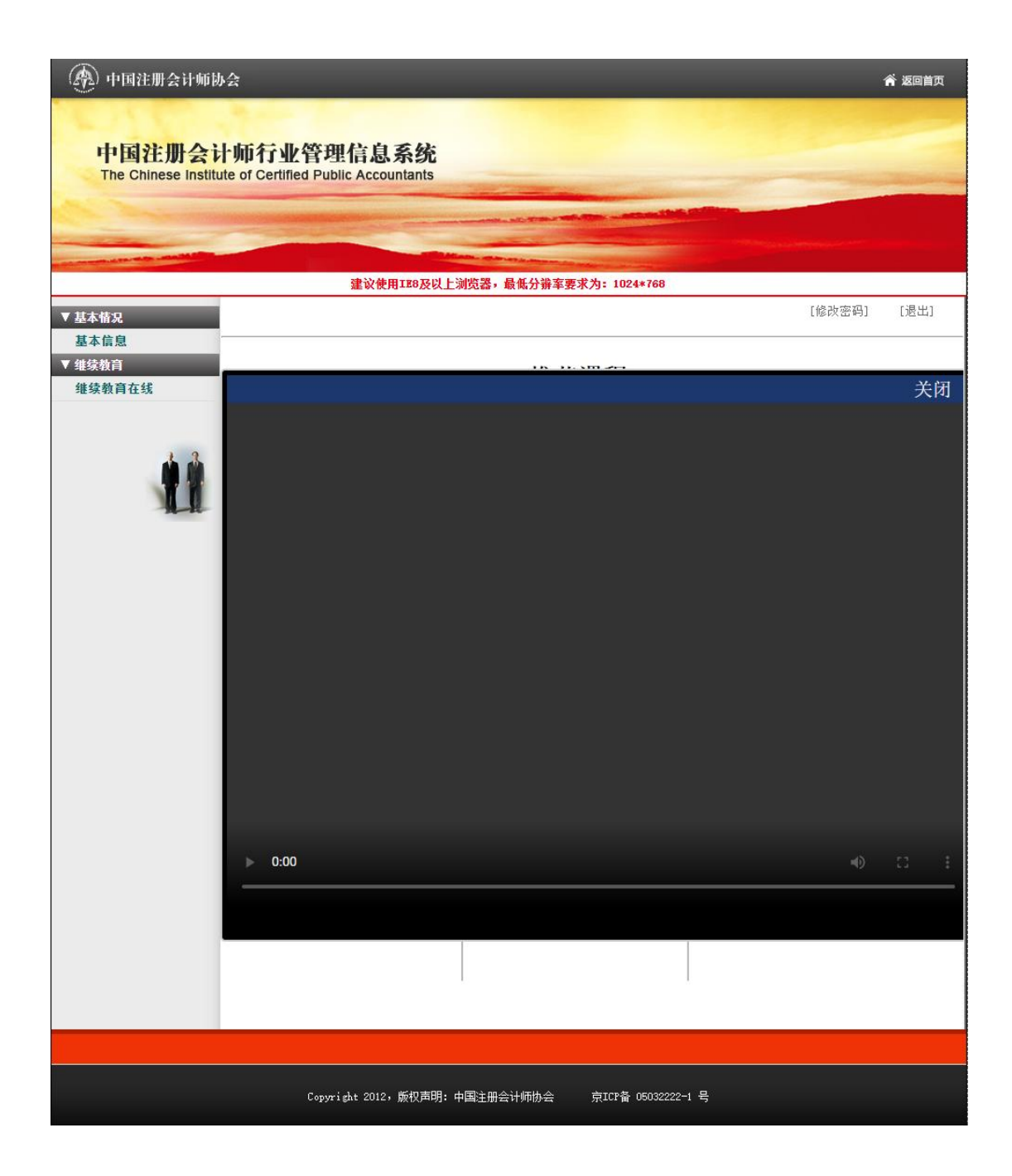

#### 三、选择会院

在一个学年内,每个学员只能选择一家会院。在选择要 学习的会院后,在当前学年内无法再选择其他两家会院(其 他两家会院按钮置灰,不可点击)。

(一)选择会院前

| 💮 中国注册会计师团                               | <b></b><br>一                                      |                            | 斧 返回首页                       |
|------------------------------------------|---------------------------------------------------|----------------------------|------------------------------|
| 中国注册会记<br>The Chinese Institu            | 十师行业管理信息系统<br>ite of Certified Public Accountants |                            |                              |
|                                          |                                                   | at the state and the state |                              |
| and the second data with the second data | 建設集田でのなり上海収留                                      | <b>具瓜八地安面式为。1004*760</b>   |                              |
| ▼ 基本情况                                   | 建以使用186次以上测见器,1                                   | <b>版页册半安水/Ŋ</b> ÷ 1024*708 | [修改密码] [退出]                  |
| 基本信息<br>▼ 维续教育(非执业)<br>继续教育在线            | 中国注册会                                             | 计师协会继续                     | 卖教育在线                        |
|                                          | 北京国家会计学院                                          | 上海国家会计学院                   | <ul> <li>厦门国家会计学院</li> </ul> |
|                                          | Copyright 2012,版权声明:中国注册会                         | 计师协会 京ICP备 05032222-1 号    |                              |

# (二)选择会院后

下图以选择 "厦门国家会计学院"为例。

| 💮 中国注册会计师协会                         |                                              |                           | 斧 返回首页      |
|-------------------------------------|----------------------------------------------|---------------------------|-------------|
| 中国注册会计师<br>The Chinese Institute of | 而行业管理信息系统<br>of Certified Public Accountants |                           |             |
|                                     | 建议使用IE8及以上浏览器,j                              | <b>最低分</b> 辦车要求为:1024*768 |             |
| ▼ 基本情況                              |                                              |                           | [修改密码] [退出] |
| 基本信息<br>▼ 维续教育(非执业)<br>继续教育在线       | 中国注册会                                        | 计师协会继续                    | 卖教育在线       |
|                                     | 北京国家会计学院                                     | 上海国家会计学院                  | 厦门国家会计学院    |
|                                     | Copyright 2012,版权声明: 中国注册会                   | :计师协会 京ICP备 05032222-1 号  |             |

#### 四、选择必修选修

未完成必修课学习(4个学时)前,选修课按钮不可点击,在完成必修课学习后,选修课按钮变为可以点击。

(一)未完成必修课学习

| 中国注册会计师行<br>The Chinese Institute of Cen | 业管理信息系统<br>rtified Public Accountan | 统<br>nts                                                                                                    |        |      |
|------------------------------------------|-------------------------------------|----------------------------------------------------------------------------------------------------|--------|------|
|                                          |                                     | and the second second s |        |      |
|                                          | 建议使用IE8                             | 及以上浏览器,最低分辨率要求为: 1024*768                                                                                                    |        |      |
| ▼ 基本情況<br>基本信息                           |                                     |                                                                                                    | [修改密码] | [退出] |
| ▼ 继续教育<br>继续教育在线                         |                                     |                                                                                                    |        |      |
|                                          |                                     | 必修课                                                                                                    |        |      |
|                                          |                                     | 选修课                                                                                                    |        |      |

# (二)完成必修课学习

| 中国注册会计师行<br>The Chinese Institute of Ce | 业管理信息系统<br>rtified Public Accountants |                                    |      |
|-----------------------------------------|---------------------------------------|------------------------------------|------|
|                                         |                                       | ter en egy and betran tan an en er |      |
| ▼ 基本情況                                  | 建议使用IE8及以上浏览器,最低分辨率要求为:1024*768       | [修改密码]                             | [退出] |
| 基本信息<br>▼ 维续教育<br>继续教育在线                |                                       |                                    |      |
|                                         | 必修课                                   |                                    |      |
|                                         | 选修课                                   |                                    |      |

# 五、课程列表

(一) 必修课程列表

| -                 |                                                                                                    |                         |                                                                                                    |                      |             |
|-------------------|----------------------------------------------------------------------------------------------------|-------------------------|----------------------------------------------------------------------------------------------------|----------------------|-------------|
|                   |                                                                                                    |                         | Contraction of the second second second second second second second second second second second second second s |                      |             |
|                   | 建议使                                                                                                    | E用IE8及                  | 以上浏览器,最低分辨率要3                                                                                                   | 求为: 1024*768         |             |
| 情况                |                                                                                                    |                         |                                                                                                    |                      | [修改密码] [    |
| :信息<br>教育<br>教育在线 | 课程名称                                                                                                   |                         | 学习状态全部                                                                                                    | <u>1</u> 3 ~         | Q 查询        |
|                   | 课程分类:         思政课程           课程属性:         理论           业务领域:         鉴证业务           评价星级:         0.5 | [ 职<br>实务<br>5 咨<br>1.0 | 出价值观、道徳与态度<br>兼具理论和实务<br>潤业务 会计服务示范基:<br>1.5 2.0 2.5                                                            | 地创新业务<br>3.0 3.5 4.0 | 4.5 5.0     |
| -                 | 您当前总学时为:4.0<br>0 课程信息                                                                                  |                         | 学时问题请咨询:8825                                                                                                    | 5-XXXX               |             |
|                   | 测试课程1                                                                                                  |                         | 测试课程2                                                                                                    | 测试课程3                | 测试课程4       |
|                   | 评价星级: 5.0                                                                                              |                         | 评价星级: 5.0                                                                                                    | 评价星级: 5.0            | 评价星级: 5.0   |
|                   | 课程学时: 2.0                                                                                              |                         | 课程学时: 2.0                                                                                                    | 课程学时: 2.0            | 课程学时: 2.0   |
|                   | 课程时长: 65:40                                                                                            |                         | 课程时长: 65:40                                                                                                    | 课程时长: 65:40          | 课程时长: 65:40 |
|                   | 主 讲 人: test                                                                                            |                         | 主 讲 人: test                                                                                                    | 主 讲 人: test          | 主 讲 人: test |
|                   | 厦门国家会计学院                                                                                               |                         | 厦门国家会计学院                                                                                                    | 厦门国家会计学院             | 厦门国家会计学院    |
|                   | 测试课程5                                                                                                  |                         | 测试课程6                                                                                                    | 测试课程7                | 测试课程8       |
|                   | 评价星级: 5.0                                                                                              |                         | 评价星级: 5.0                                                                                                    | 评价星级: 5.0            | 评价星级: 5.0   |
|                   | 课程学时: 2.0                                                                                              |                         | 课程学时: 2.0                                                                                                    | 课程学时: 2.0            | 课程学时: 2.0   |
|                   | 课程时长: 65:40                                                                                            |                         | 课程时长: 65:40                                                                                                    | 课程时长: 65:40          | 课程时长: 65:40 |
|                   | 主 讲 人: test                                                                                            |                         | 主 讲 人: test                                                                                                    | 主 讲 人: test          | 主 讲 人: test |
|                   | 厦门国家会计学院                                                                                               |                         | 厦门国家会计学院                                                                                                    | 厦门国家会计学院             | 厦门国家会计学院    |
|                   | 共 1 条记录 / 共 1 页                                                                                        | 〔 / 当前第                 | 第 1 页                                                                                                    | 首                    | 页尾页上一页下     |
|                   |                                                                                                    |                         |                                                                                                    |                      |             |

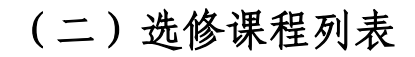

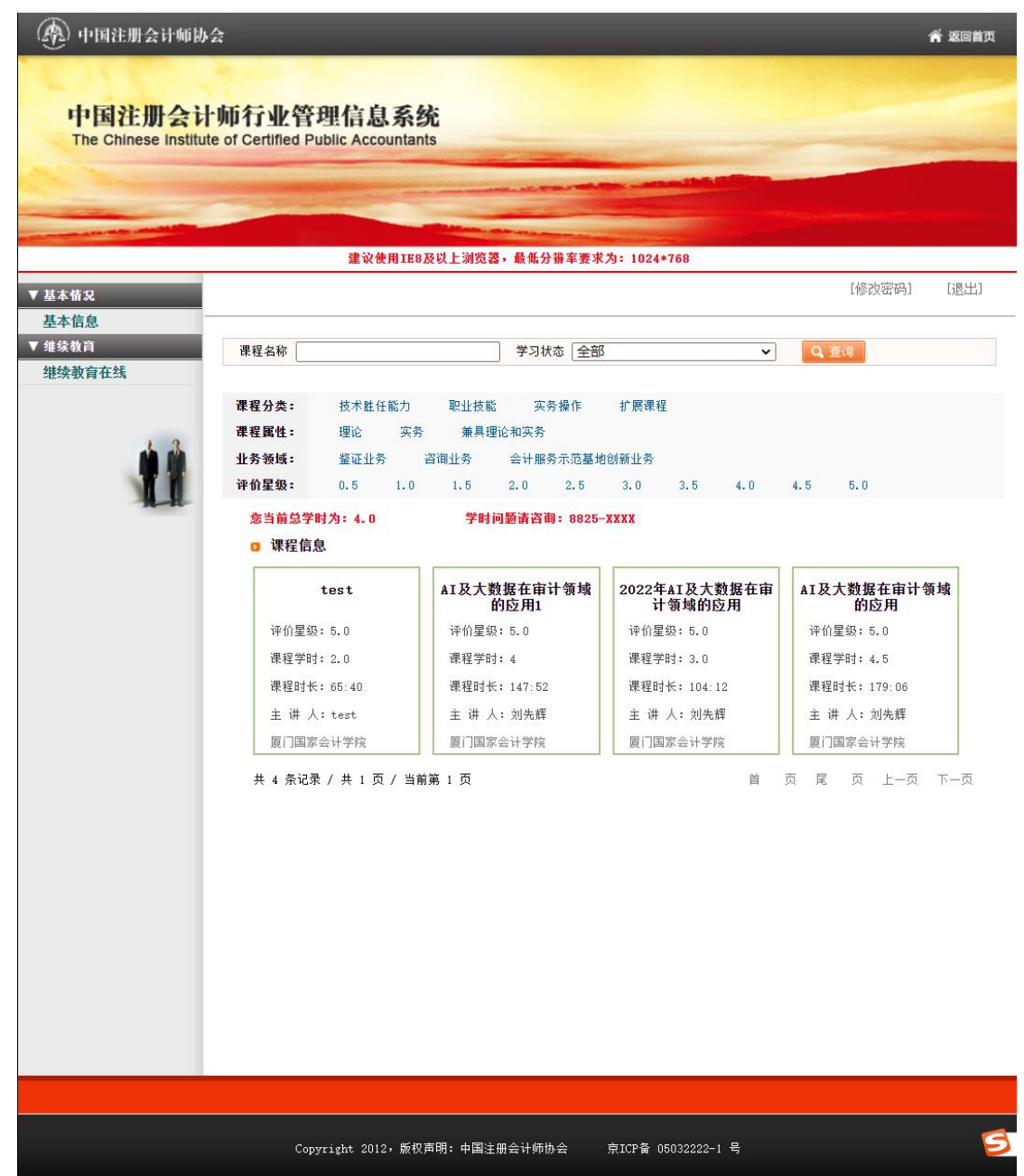

## 六、在线学习

执业会员可直接进行在线学习。

|                                                                                             |                                         | 中国注册会计则协                                                                        | 云继续软月14%                  | 64-1                              |                                                                                                    |                             |
|---------------------------------------------------------------------------------------------|-----------------------------------------|---------------------------------------------------------------------------------|---------------------------|-----------------------------------|----------------------------------------------------------------------------------------------------|-----------------------------|
|                                                                                             |                                         |                                                                                 |                           |                                   |                                                                                                    | 关                           |
| I及大数据在审计领域的<br>理表师:刘先辉                                                                      | 的应用-2 (您本次学习时长                          | :26秒 您总学习时长:0分钟)f                                                               | 合格学习时长:38分钟               |                                   | 线路)                                                                                                    | 选择: ◉线路1 ◯线路2               |
|                                                                                             | 2                                       |                                                                                 |                           | Onlyou mg                         | <b>瓜科技</b>                                                                                                    |                             |
|                                                                                             | ~                                       | , .                                                                             |                           |                                   |                                                                                                    |                             |
|                                                                                             | 2-4                                     | P                                                                               | art2                      | 审计篇                               |                                                                                                    |                             |
|                                                                                             |                                         |                                                                                 |                           | A ALCONT                          |                                                                                                    |                             |
|                                                                                             |                                         | AI 🔀                                                                            | と大数据审议                    | 十工具探讨                             |                                                                                                    |                             |
|                                                                                             |                                         |                                                                                 |                           |                                   |                                                                                                    |                             |
|                                                                                             |                                         |                                                                                 |                           |                                   |                                                                                                    |                             |
|                                                                                             |                                         |                                                                                 |                           |                                   |                                                                                                    |                             |
| 00:23 / 38:32                                                                               |                                         | SECTION SEPARATES                                                               |                           |                                   | 4 <sup>38:09</sup> •                                                                                                    |                             |
| 00.23 / 38.32                                                                               |                                         | ÜE IS BANA                                                                      | KANTI (27°) (27           |                                   | €1 <sup>3:09</sup> €                                                                                                    |                             |
| 00.23/38.32                                                                                 |                                         | ita - politika beleverat                                                        |                           |                                   | 01-3 <u>3:09</u>                                                                                                    |                             |
| 00 23 / 38 32<br>教师介绍 课                                                                     | 程介绍 联系                                  | 我们 发票管理                                                                         |                           | CQ.                               |                                                                                                    |                             |
| 00-23 / 38:32<br>教师介绍 课<br>刘先辉                                                              | 程介绍 联系                                  | 日日日本第1月7月1日<br>我们 发票管理                                                          |                           |                                   | 41 <sup>3309</sup> 0                                                                                                    |                             |
| 00-23/38:32<br>教师介绍 课<br>刘先辉<br>研究方向                                                        | 程介绍 联系                                  | 3月19日日日日日<br>我们 发票管理                                                            |                           |                                   | 4 <sup>1309</sup> 0                                                                                                    |                             |
| 00 23 / 38:32<br>教师介绍 课<br>刘先辉<br>研究方向<br>刘先辉,唯你科技CFO,经济                                    | 程介绍 联系                                  | 我们 发票管理<br>我们 发票管理                                                              | 和中心的中心的                   | <del>[3]、</del><br>-年,曾主持阈发铝业、新民生 | ▲1 <sup>-3309</sup> ●<br>●<br>1<br>- 龙舟环保、建研集                                                                                                    |                             |
| 200-23/38:32<br>教师介绍 课<br>刘先辉<br>研究方向<br>刘先辉,唯你科技CFO,经济<br>公司的财务与内控咨询业务,<br>专业技术职称          | 程介绍 联系<br>等项士,注册会计师、注册                  | 我们 发票管理<br>我们 发票管理<br>部務勞师,从專财务、内部控制部<br>総验。同时,有丰富的人工智能现                        | 和上市公司审计工作金十<br>初祝产品开发经验。  | <b>亿以</b><br>年,曾主持阙发挹业、新民生        | <ul> <li>(1<sup>3509</sup>)</li> <li>(1<sup>3509</sup>)</li> <li>(1<sup>3509</sup></li></ul> |                             |
| 200.23/38:32<br>教师介绍 课7<br>刘先辉<br>研究方向<br>刘先辉,唯你科技CFO,经济<br>公司的财务与内控咨询业务,<br>专业技术职称<br>教师简介 | 程介绍 联系<br>称学硕士,注册会计项、注却<br>具有丰富的财务与咨询实务 | 13110783月40074<br>我们 发票管理<br><sup>1106</sup> 966,从事财务、内部控制容引<br>经验。同时,有丰富的人工智能获 | 和中国人的中国中国<br>前和上市公司审计工作查计 | <del>[3]]</del><br>年,曾主持阉发相业、新民生  |                                                                                                    | <b>正策 ↓</b> ■<br>五、如意集团等十多家 |

七、课程评价

在线学习完成后,必须对所学课程进行评价,不进行评 价的课程不计算学时,三家会院课程评价页面如下:

(一) 北京国家会计学院

| 330测试课程 📩  | ★ ★ ★ 智无评分                            | ○ 收藏   罰手机者 |
|------------|---------------------------------------|-------------|
|            | 我未评分                                  |             |
| 330测试课程    | 提交评分                                  | 资料下载区       |
| 学时:1 学分    |                                       | (* e)       |
| 发布部门:中注协测试 | 发布时间:2022-03-30 课程来源:外部采购 课程时长:12分57秒 | 暫无资料下载      |

## (二)上海国家会计学院

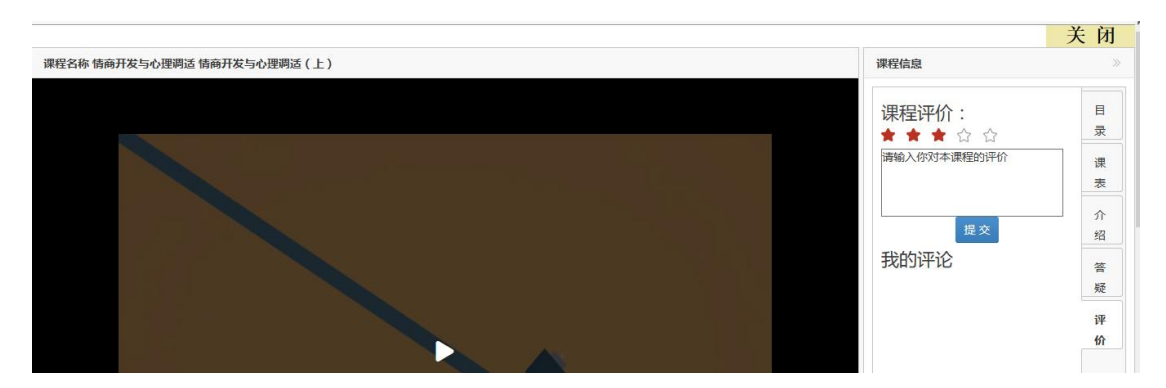

## (三) 厦门国家会计学院

|     | 表5-8-3 发行人近三年及一期整体经营情况 |           |           |           | 単位:万:     | 2. % |
|-----|------------------------|-----------|-----------|-----------|-----------|------|
|     | 10                     | 2017年1-6月 | 2016/8    | 2015/8    | 2014年     |      |
|     | 营业总收入                  | 22,335.79 | 43,311,26 | 34,973.67 | 38,667.56 |      |
|     | 营业总成本                  | 18,010.22 | 35,495.97 | 31,553.15 | 32,035.61 |      |
|     | 甘止利用                   | 5,103.60  | 8,053.76  | 3,444.92  | 6,806.24  |      |
|     | 39.9530                | 3,813.56  | 6.033.24  | 2,620.29  | 5,310.99  |      |
|     | 6118                   | 32.65     | 38.96     | 35.81     | 40.47     |      |
|     | 净资产收益率                 | 2.90      | 4.90      | 2.79      | 8.09      |      |
|     | の方が改善事                 | 0.53      | 0.90      | 0.48      | 1.19      | 1    |
|     |                        |           |           |           |           |      |
| 师介绍 | 课程介绍 联系我               | 们 发票管理    | 里课程评价     |           |           |      |

#### 八、技术支持

中国注册会计师协会信息技术部: 010-88250337/0338 (登录密码问题,可拨打中注协技术电话咨询)

北京国家会计师学院: 400-063-0318

上海国家会计师学院: 400-900-5955

厦门国家会计师学院: 0592-2578122、8195